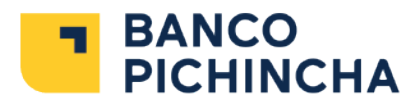

## Pago de créditos **a través de PSE**

Realiza el pago de tu Crédito desde nuestra página web **www.BancoPichincha.com.co** 

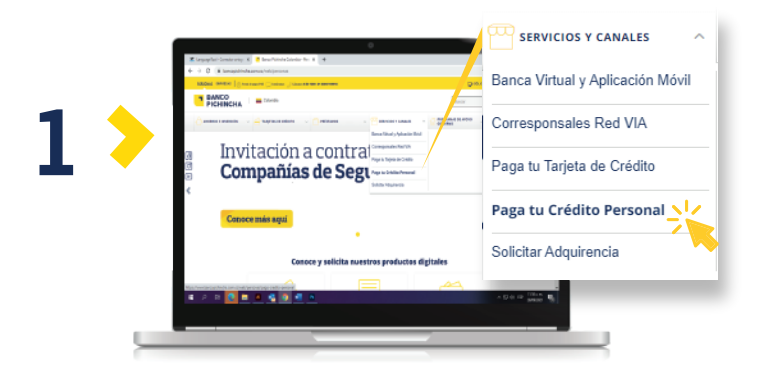

Ingresa a la opción Servicios y Canales ubicada en el menú superior, posteriormente da clic en **"Paga tu Crédito Personal"** 

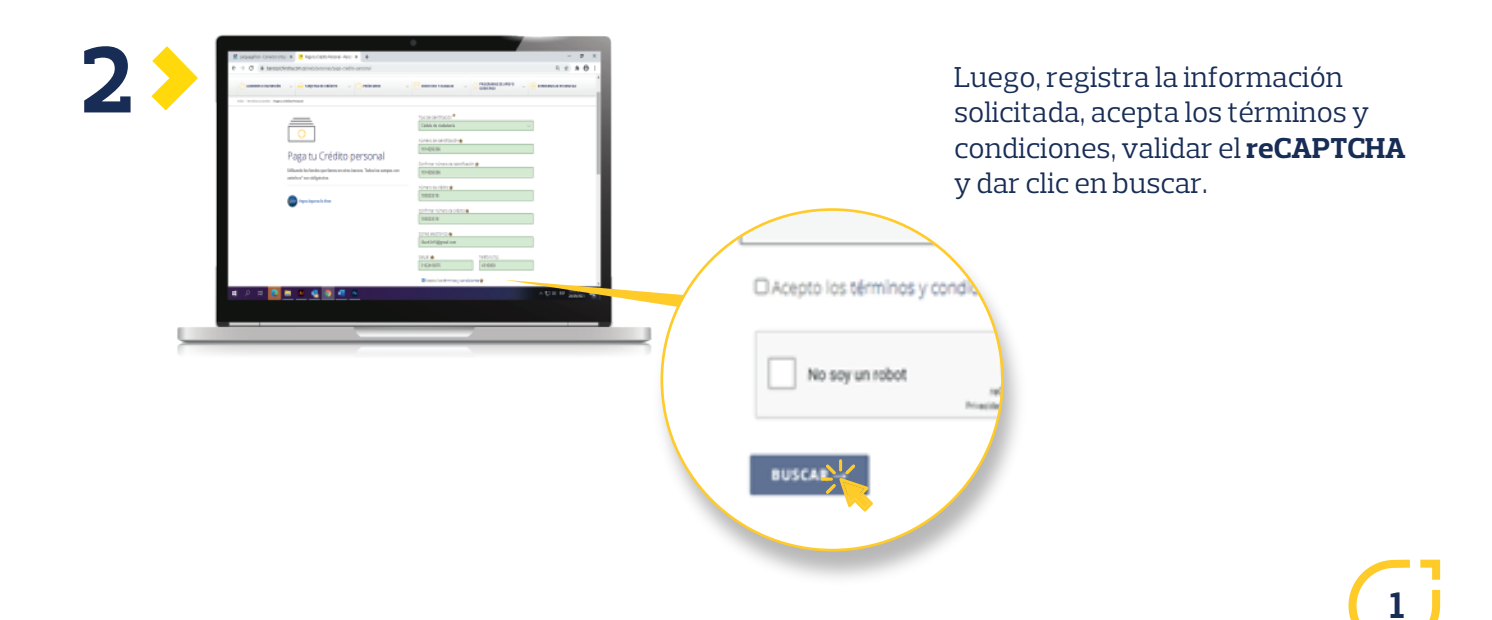

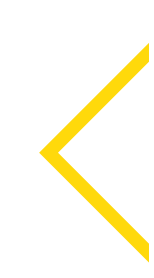

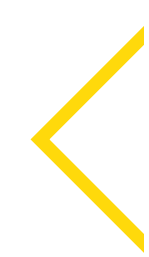

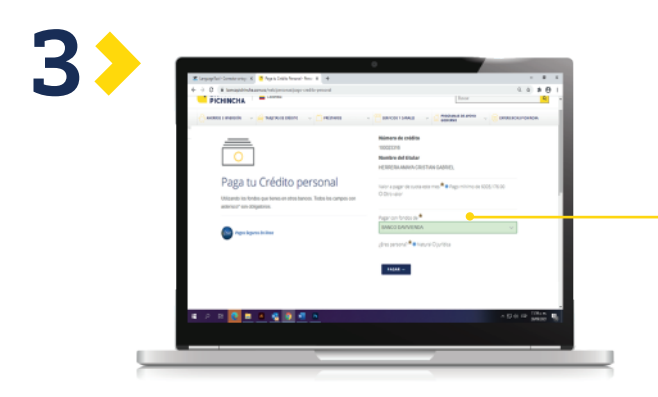

Te aparecerá la información de tu **crédito** y el pago mínimo que debes realizar.

Selecciona la opción: **"Pagar con fondos de"** y escoge el banco desde donde realizarás el pago.

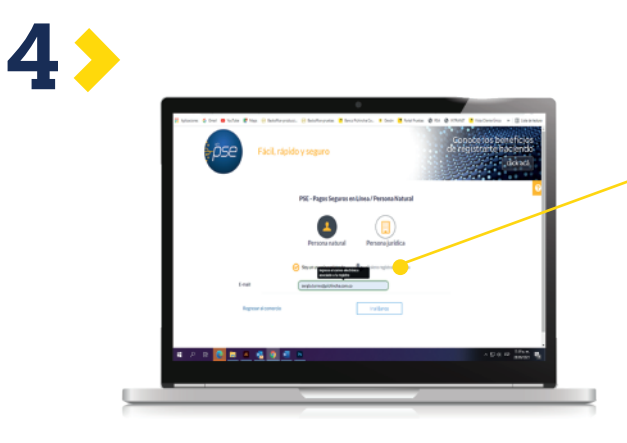

Posteriormente, serás redireccionado a la página de **PSE**, ingresa el correo con el cual estás registrado y da clic en ir al banco.

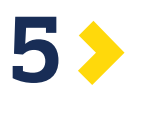

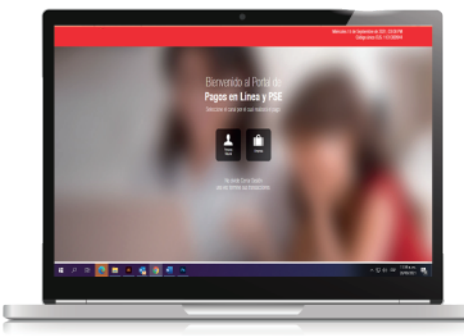

Para finalizar deberás ingresar al Portal Transaccional del banco seleccionado y realizar la transacción.